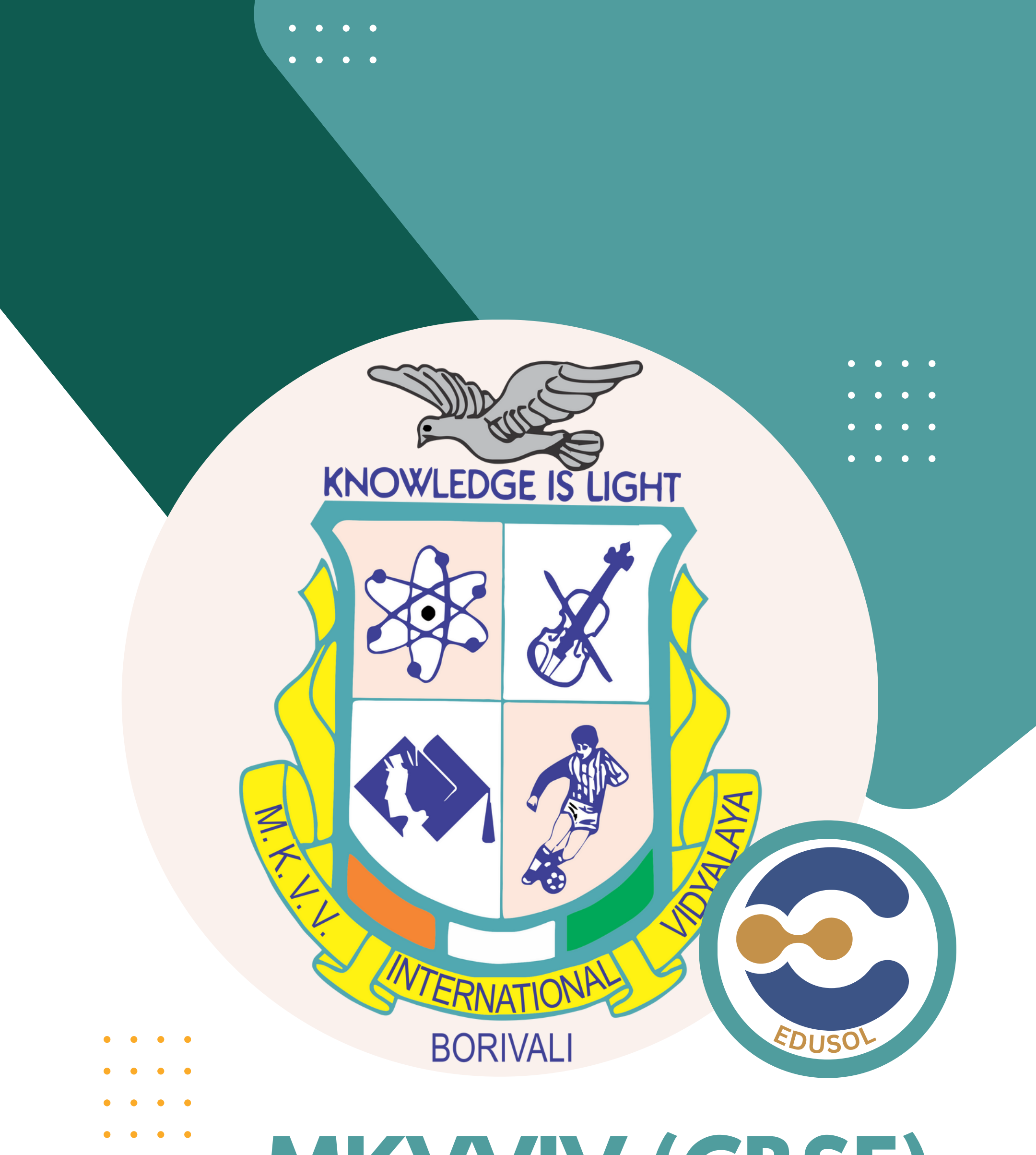

## MKVVIV (CBSE) EDUSOL Parenting Workshop

Exploring active parental and student roles in the digital learning landscape.

Borivali (West) Mumbai

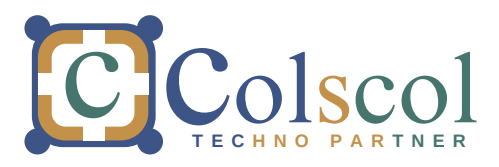

### **HYBrid** Workshop

01

02

03

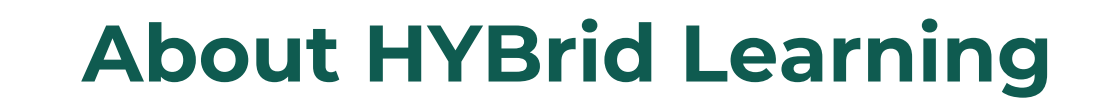

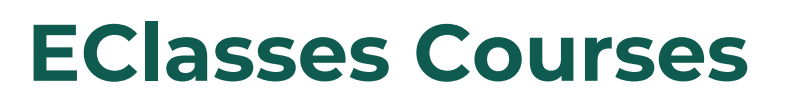

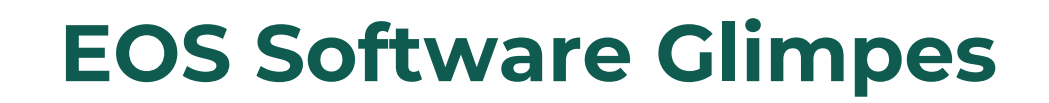

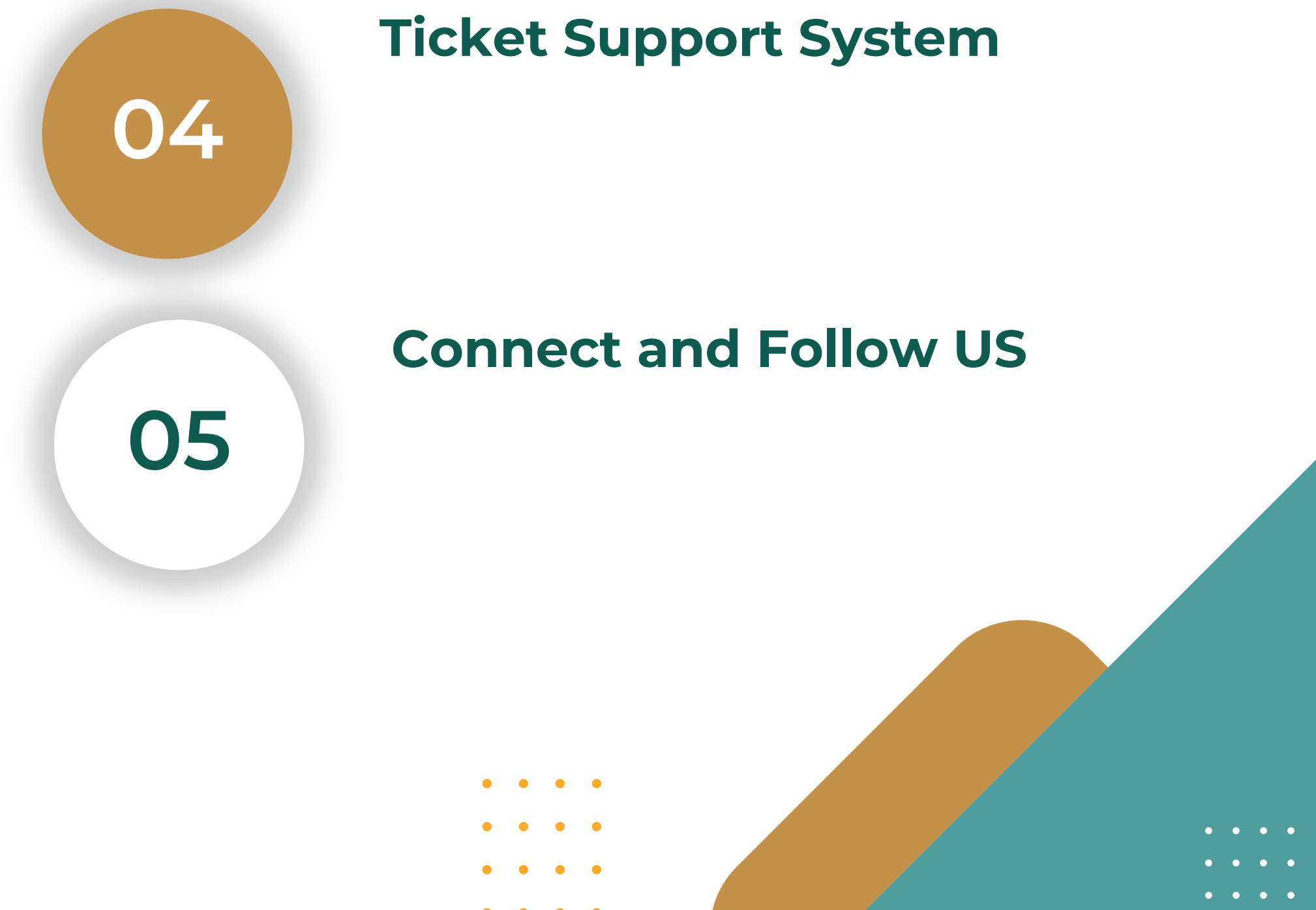

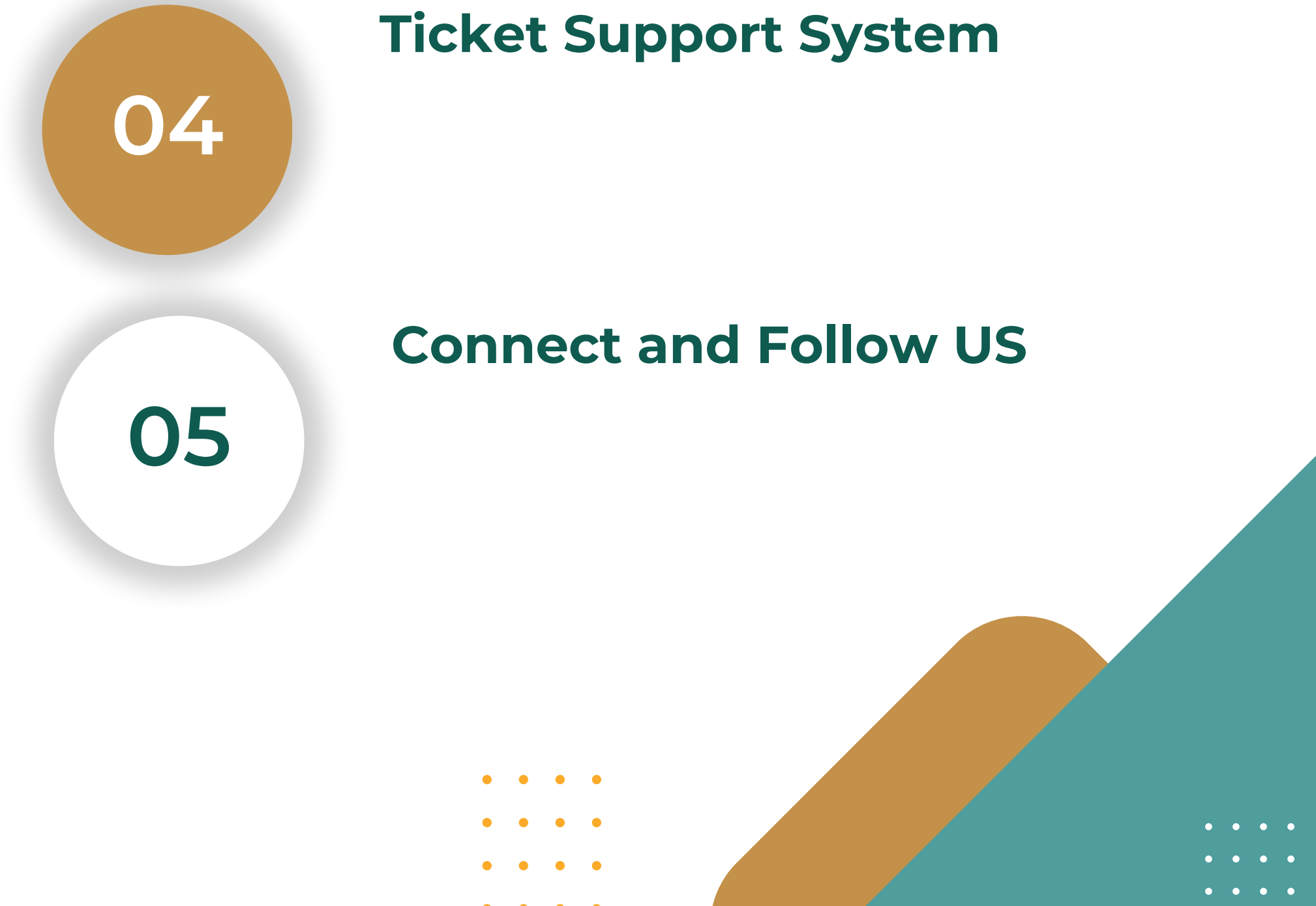

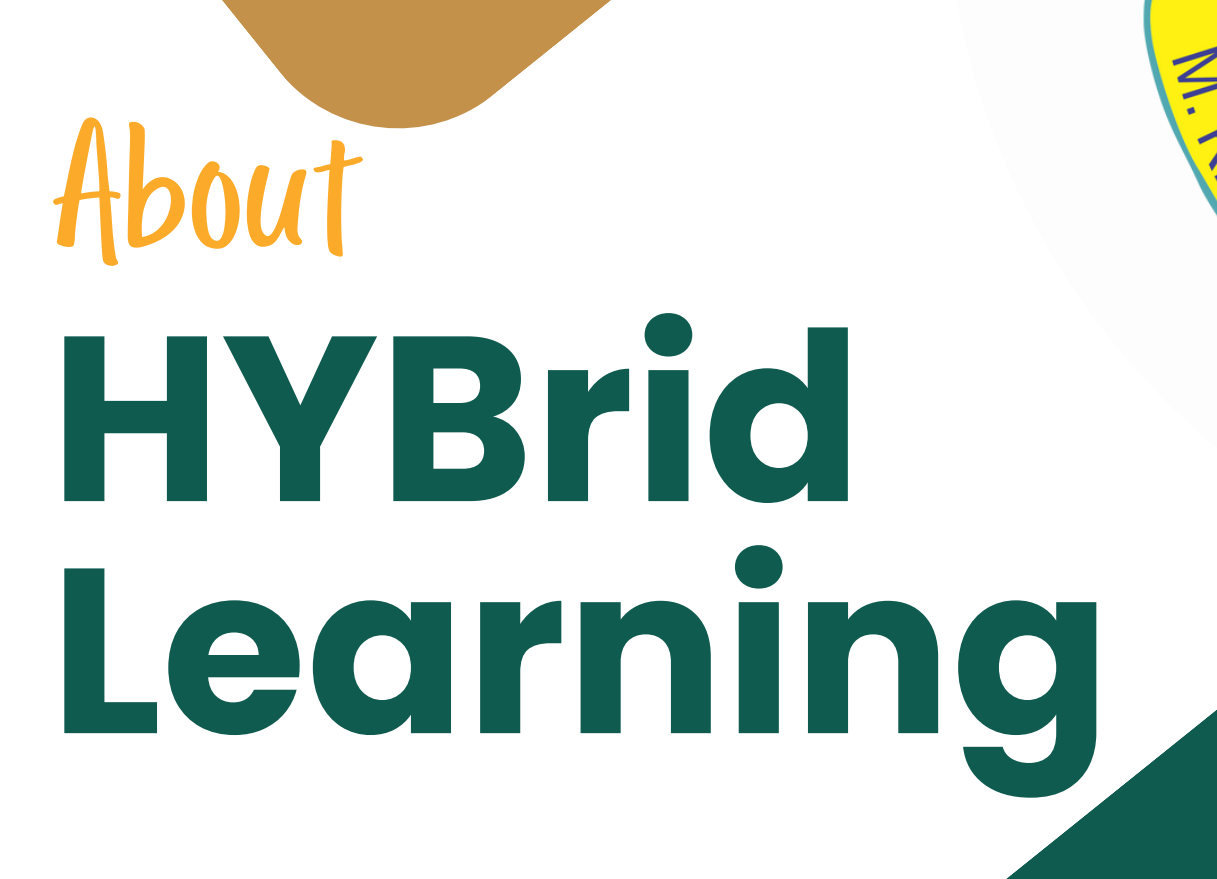

EOS- Edusol Operating

#### Software

KNOWLEDGE IS LIGHT

BORIVALI

Unlock new possibilities for Learning Upgrade with powerful tools

HYBRID Learning opens the door for all learners to participate equally in the classroom, alongside the integration of online learning tools

**Techology Partner** 

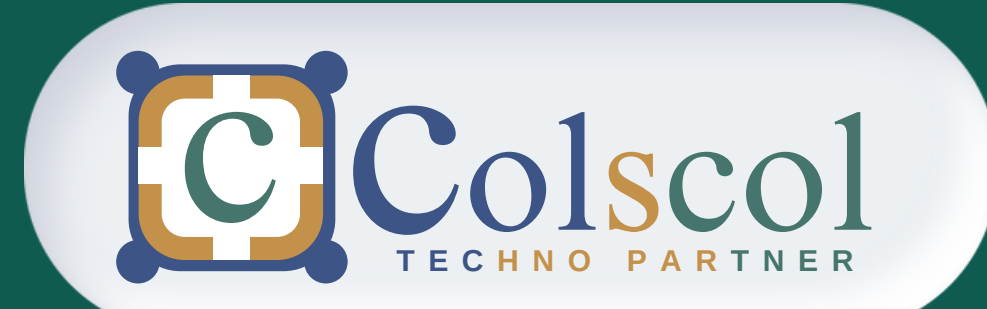

- • •
  - • •

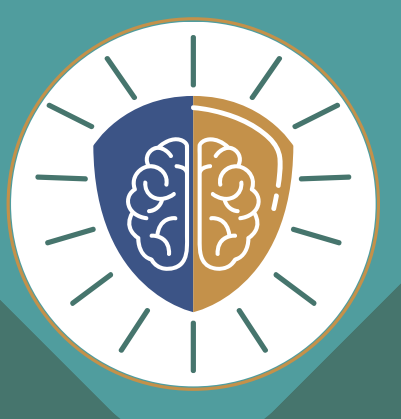

# Brain Booster

# AS PER NEP20 ECISS COURSES

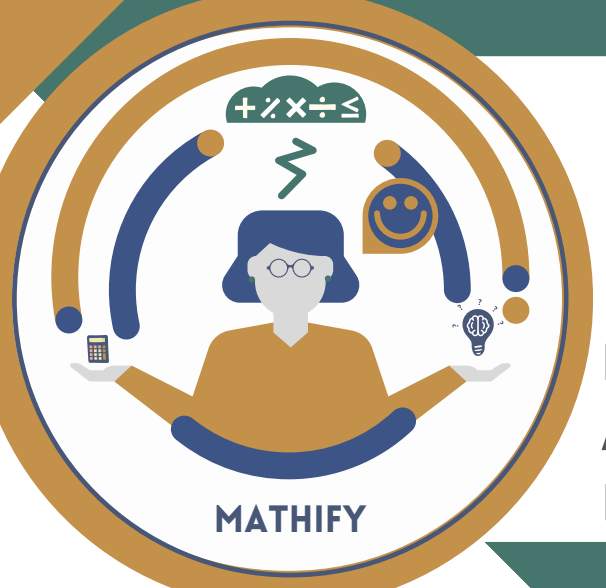

### **01** Mathify

### Grade 1 -8

Methods of Mental Maths & Vedic Arithmetic especially design for Foundation Curriculum.

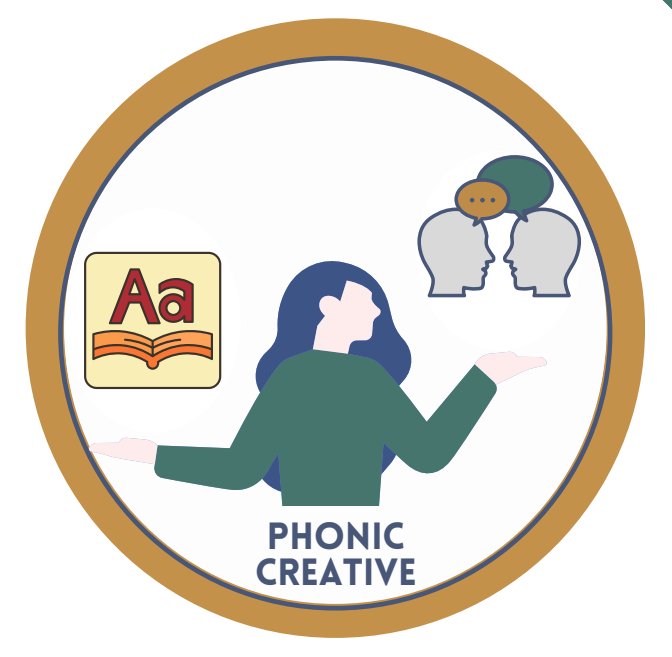

### **02** Creative English

### Grade 1-4

Methods Jolly Phonic & Learning to Read especially design for Foundation Curriculum,

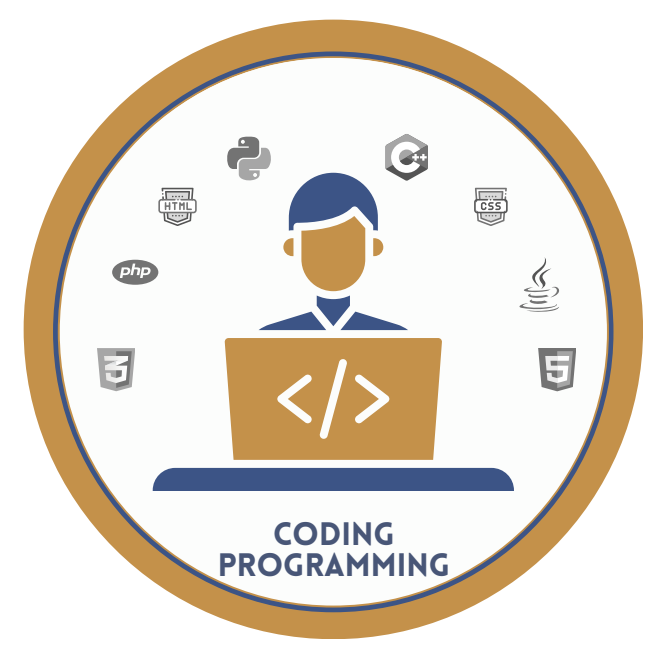

### **03** Coding

### Grade 4-8

Determine what actions a computers can and cannot take . Coding allows programmers to build programs ,such as websites and apps.

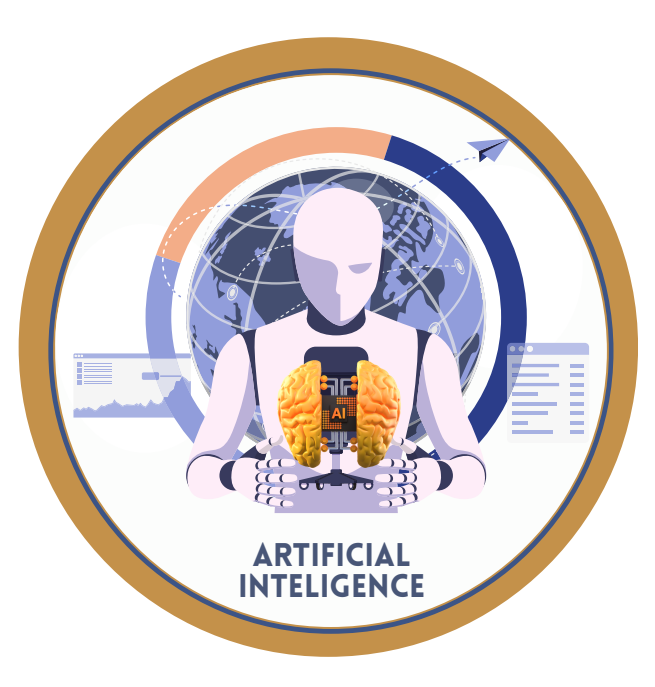

### **05** AI : Artificial Intelligence Grade 9 -12

Helps in Programmers skills through this course where the intelligence part of computers & machine building concept learning will be introduce .

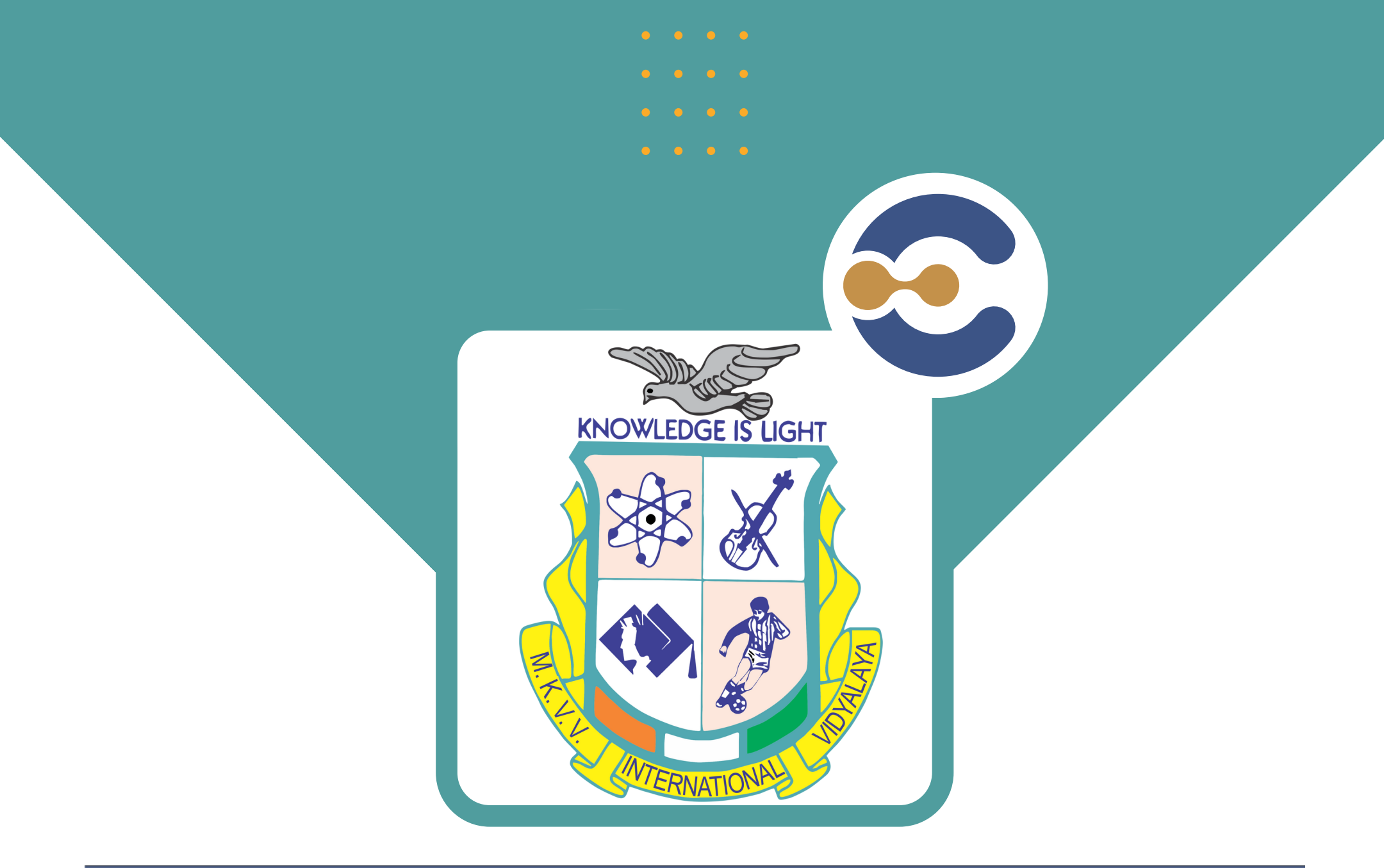

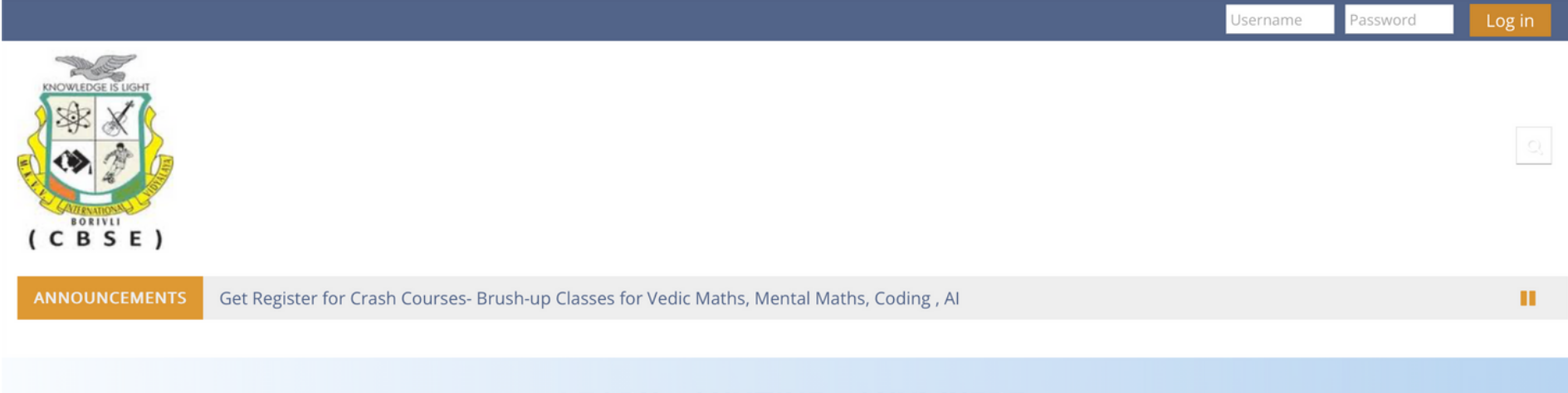

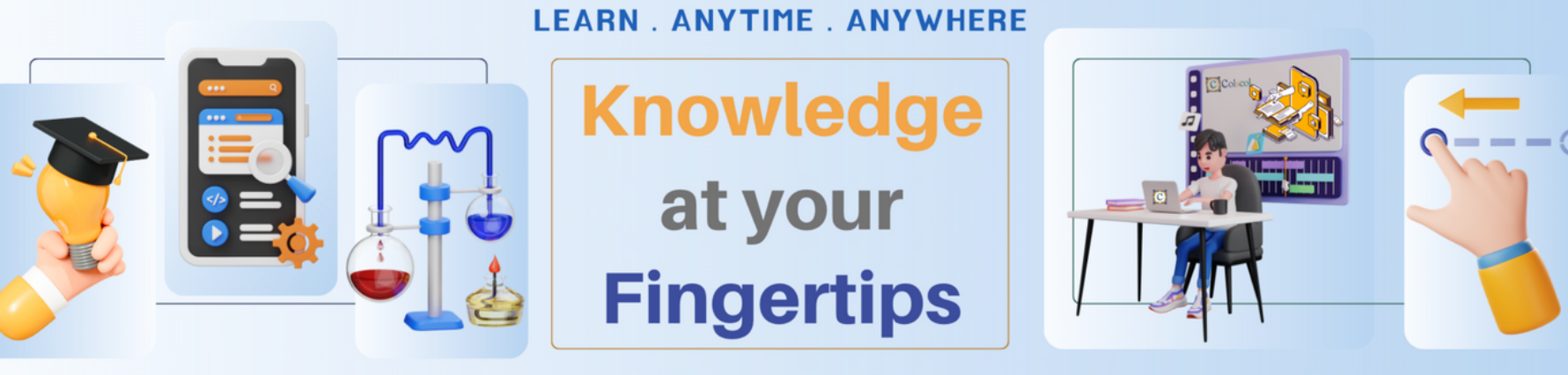

00000

Elevate education with simple, flexible, and secureLearn. Anytime. Anywhere with Colscol Edusol for Education

# MKVVIV ::: EOS

## HYBrid Learning Software Glimpse

### https://cia03.colscol.com

|                                   | om/login/index.php                                                                                                    |                                                                                                    |
|-----------------------------------|----------------------------------------------------------------------------------------------------|----------------------------------------------------------------------------------------------------|
| BSE)                              | How to L                                                                                                    | ogin                                                                                                    |
|                                   | Teac                                                                                                    | Next Generation<br>Solution for<br>ching & Learning                                                                                                    |
| Y                                 | Your session has timed out. Please log in aga                                                                                 | 1. Click the EOS Link<br>2. Submit Login Credentia                                                                                                    |
| ser Name                          | Username / email                                                                                                    | Forgotten your username or password? 3 User Name : mkvv <gr< td=""></gr<>                                                                                                    |
| Password                          | Password                                                                                                    | Cookies must be enabled in your<br>browser <b>a</b> 4. <b>Password: Welcome#33</b>                                                                                                    |
|                                   | 🗆 Remember username                                                                                                    |                                                                                                    |
|                                   | Log in                                                                                                    |                                                                                                    |
|                                   | e form Admission Des                                                                                                    | ride for New Admission request to take temporary use<br>sk                                                                                                    |
| Note<br>name                      | e form Admission Des                                                                                                    | ride for New Admission request to take temporary use<br>sk                                                                                                    |
| Home Mote<br>name                 | board Dis not prove<br>the form Admission Des<br><b>Select th</b>                                                             | I After Login                                                                                                    |
| Home Dask                         | boar Abustantian Des                                                                                                    | Inde for New Admission request to take temporary use<br>Sk<br>DE COURSES<br>Jurses Line This course<br>1. After Login<br>2. Goto Dashboard                                                                                                    |
| Home Dash                         | The GRINO IS not prove<br>form Admission Des<br>Select th<br>hboar Events My cou<br>student > New Admiss                      | sk <b>De Courses</b> urses   In This course     sion Brain Booster Subject Election (AY 2     1. After Login   2. Goto Dashboard   3. Select desire Course                                                                                                    |
| Home Dask                         | nboard Events My cou                                                                                                    | ride for New Admission request to take temporary use sk          Sk         Image: Image: Ima |
| Home Dask<br>A My courses > Known | tr GR NO IS not prove<br>form Admission Des<br>Select th<br>hboart Events My cou<br>owled, Student > New Admiss               | tide for New Admission request to take temporary use<br>sk<br><b>DECOURSES</b><br>urses ▲ This course<br>sion Brain Booster Subject Election (AY 2<br>ab one                                                                                                    |
| Home Dash                         | student > New Admiss                                                                                                    | ride for New Admission request to take temporary use sk          Sk         Image: Sk         Image: Sk                                                                                                    |
| Appoint content                   | s in GR NO IS not prove<br>form Admission Des<br>Select th<br>hboar Events My cou<br>owled Student > New Admiss<br>Tab two Ta | ide for New Admission request to take temporary use   sk     urses                                                                                                    |
| Announcement                      | s in GR NO IS not prove<br>form Admission Des<br>Select th<br>hboar Events My cou<br>owled Student > New Admiss<br>Tab two Ta | ide for New Admission request to take temporary use         sk         DE COURSES         urses          • This course          sion Brain Booster Subject Election (AY 2         ab one         • Dashboard         • Site home         • Site home         • Site pages         • My courses         • Knowledge Hub - Student                                                                                                    |
|                                   | s in GR NO IS not prove<br>form Admission Des<br>Select th<br>hboar Events My cou<br>owled Student > New Admiss<br>Tab two Ta | ide for New Admission request to take temporary use         sk         Image: State of the second state temporary use         Image: State of the second state temporary use         Image: State of the second state temporary use         Image: State of the second state temporary use         Image: State of the second state temporary use         Image: State of the second state temporary use         Image: State of the second state temporary use         Image: State of the second state of the second state of the seco                                                                                                    |

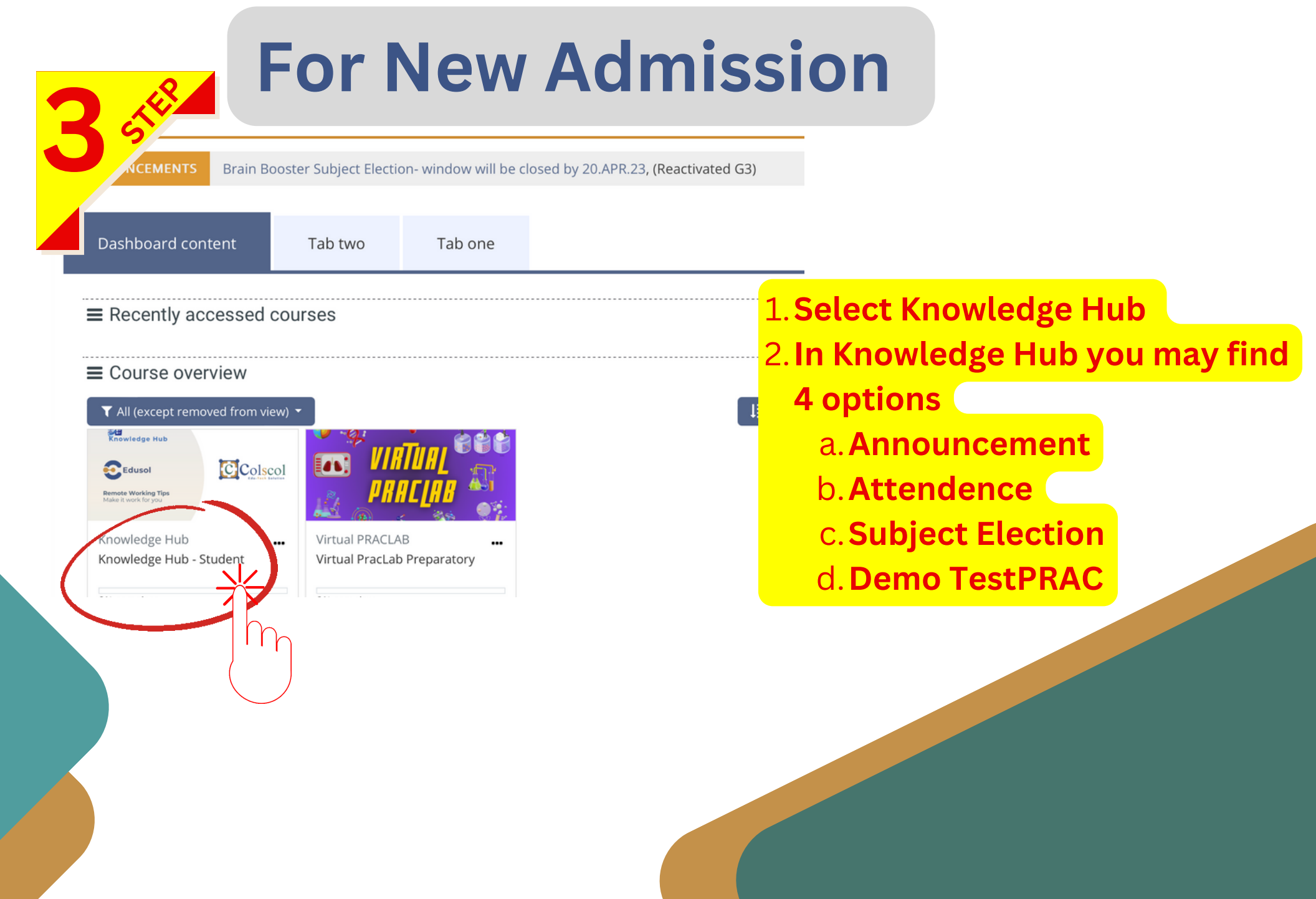

| 4 5                                                                                                    |                                         |
|----------------------------------------------------------------------------------------------------|-----------------------------------------|
| Course content Tab two Tab one                                                                                                    |                                         |
| Knowledge Hub- Student                                                                                                    |                                         |
| Announcements                                                                                                    |                                         |
| Attendance     Mark as done                                                                                                    |                                         |
| nowledge Hub - Student > General > Announcements                                                                                                    |                                         |
|                                                                                                    | You may find 4 options                  |
| General news and announcements                                                                                                    | 1. Announcement                         |
|                                                                                                    | a. Click the <b>Follow the WhatsApp</b> |
| Discussion                                                                                                    | <u>Channel</u> <sup>cost J</sup>        |
| ☆ Follow the Colscol ≕ channel on WhatsApp                                                                                                    | bClick the link WhatsApp Channel        |
|                                                                                                    | c. Follow and Subscribe the Channel     |
|                                                                                                    | 2. Attendance- submit by just click     |
| In the Colscol III channel on WhatsApp         Colscol Educor - Enday, 29 December 2023, 1:07 AM         Reep up with the latest from Obscol VI Subscribe to their WhatsApp chan         Colscol What's App Chan         https://whatsapp.com/channe         Tags:         Follow col | nel for instant news and updates."      |
| Dashboa.                                                                                                    | ection                                  |
| > My courses > Knowledge Hub - Student > New Admission Brain Booster Su                                                                                                    | You may find 4 options                  |
|                                                                                                    | L. Announcement                         |
| Brain Booster Subject Election - Grade 7                                                                                                    | a. <u>Follow the whatsApp Channel</u>   |
| Mark as done                                                                                                    | 2. Attenuance submit by just click      |
|                                                                                                    | 2 Brain Boostor Subject Election        |

- Coding : Coding creates a set of instruction for computers to follow. These instructions build programs ,such as websites and apps.
- 2. Vedic Arithmetic: helps to calculate 10 to 15 times faster than modern mathematics, w

#### NOTE:

A Request to read INSTRUCTIONS carefully before submitting your details.

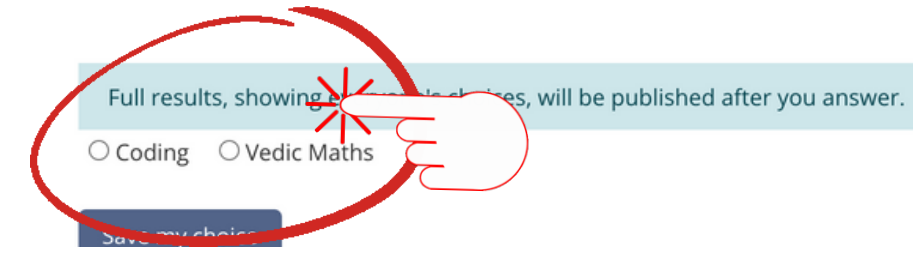

Grade <sup>uputers can and cannot take .cc</sup>

b. Select desire subject and submit while click SAVE MY CHOICE BUTTON 4. Demo TestPRAC

### Bereference Progress @ Grade 1 Mark as done

#### H-P CRQ- Code FWG/B1R1 (Find Word-Plurals Words)

Difficult Level : Beginner - B1 | Title: Find Word-Grid: Plurals Words | Question : 08 | Code: FWG/B1R1

**DEMO TestPRAC** 

E CWT-Code B1W1 (numbers upto 20)

Mark as done

# Ticket Support System

# Take the PROBLEM to a SOLUTION by simple click a to our Support System Ticket

### SUPPORT SYSTEM.

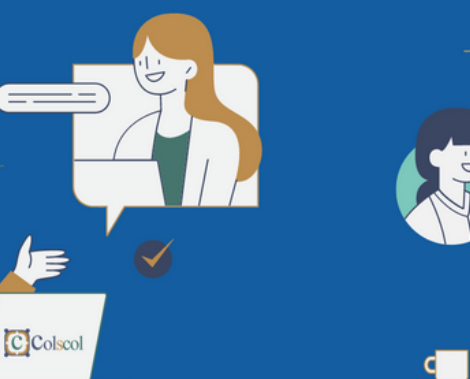

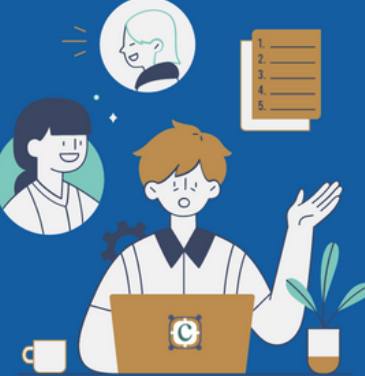

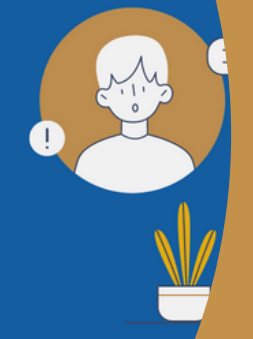

### Awesome Support . Guarantee

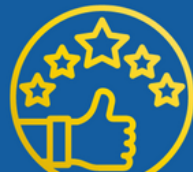

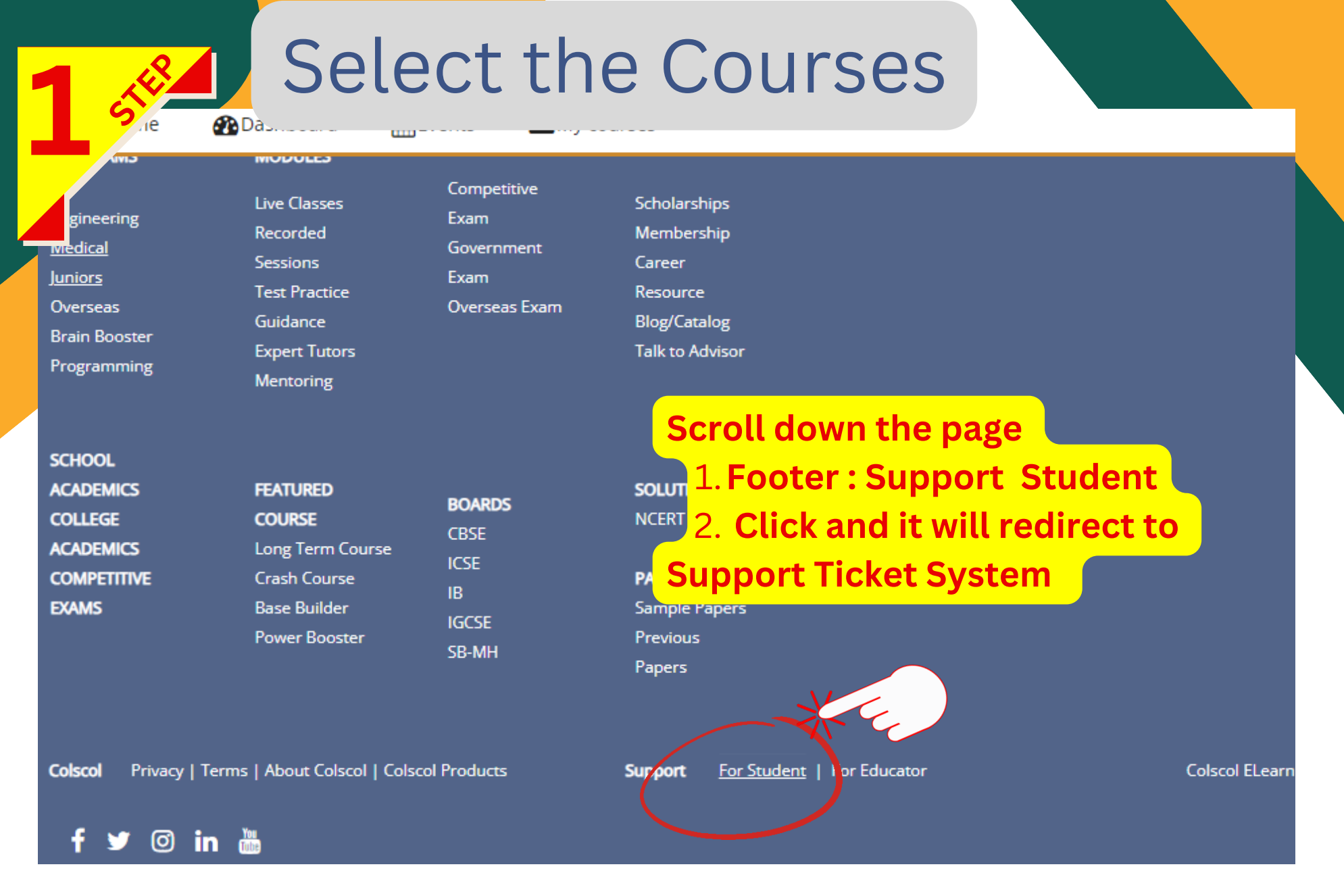

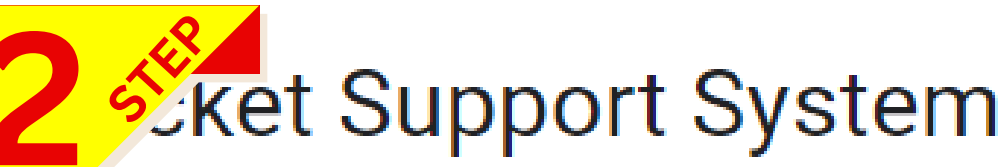

In order to streamline support requests and better serve, we utilize a support ticket system. Every support request is assigned support resource for the progress and responses online. A valid email address or user name is required to submit a ticket.

#### 

 $\odot$ 

Not shared

#### \* Indicates required question

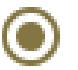

Support Team

) Technical Team

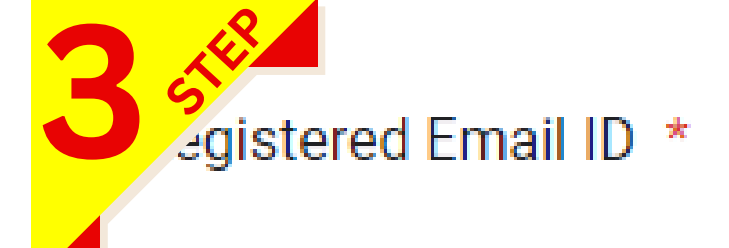

Your answer

As Requester need to select the option 1. Requester 2. New window get open 3. Submit your Credentials 4. Now you are 1 step ahead before submitting your query

Name of the Institute \*

Your answer

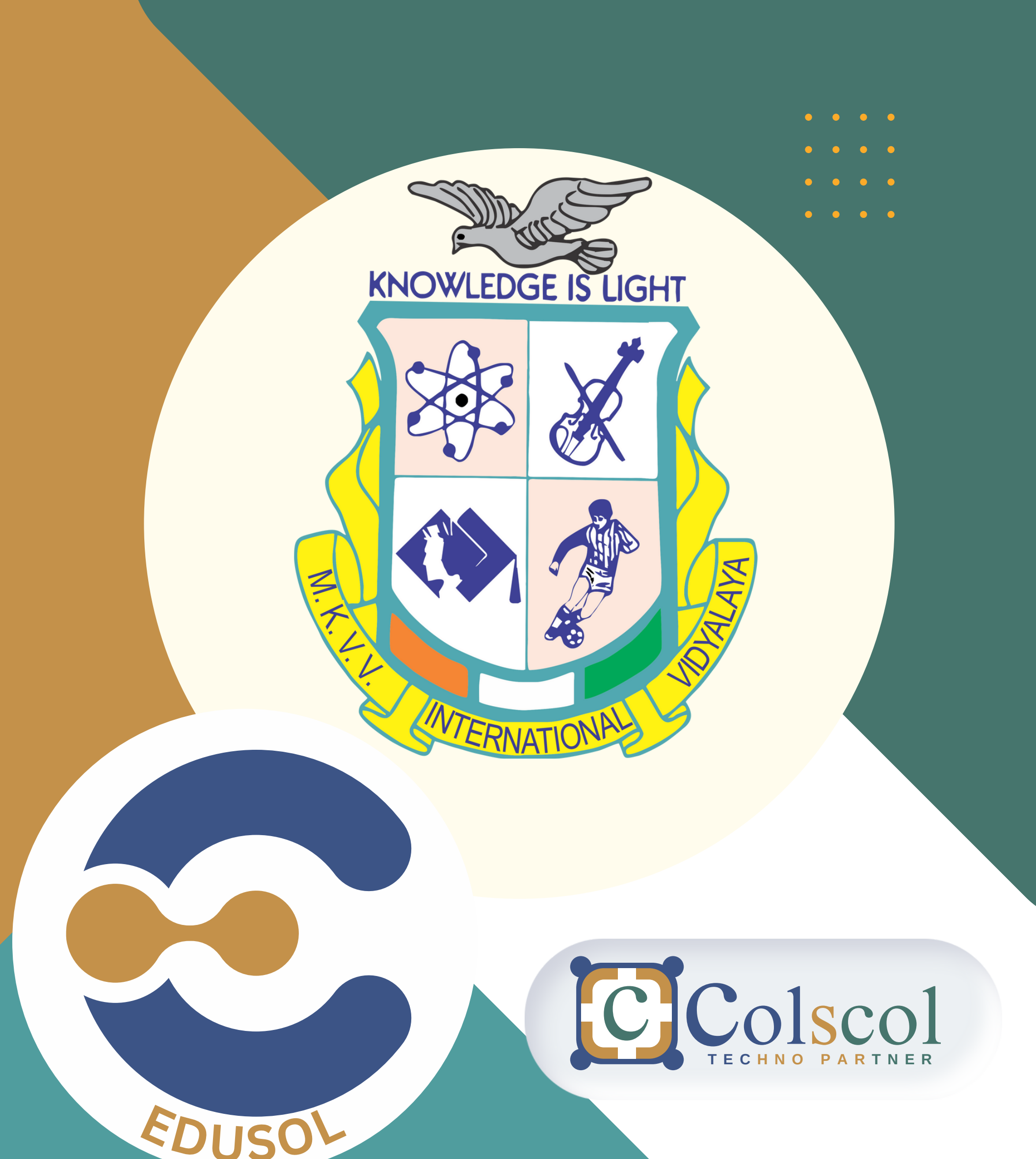

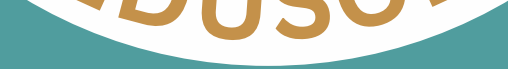

# Thank You

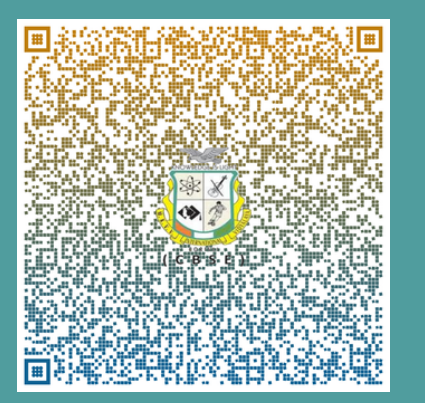

**MKVVIV CBSE** Factory Lane, Borivali West, Mumbai - 400092.

+91 90689 77714 www.mkvvivschool.in